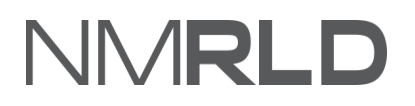

# NMRLD

# Applying for a New License (Public Accountancy Board) Quick Reference Guide

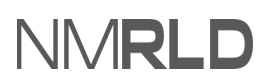

## **Table of Contents**

| Overview                         | 3  |
|----------------------------------|----|
| Available Licenses               | 3  |
| Applying for a new License       | 3  |
| Application Steps                | 5  |
| Payment Gateway                  | 23 |
| Checking Application Submissions | 25 |

# **OVERVIEW**

This Quick Reference Guide for the New Mexico Regulation and Licensing Department explains how to use the RLD public portal to create a new license for the Public Accountancy Board.

## **AVAILABLE LICENSES**

The following are the list of licenses available under the Public Accountancy Board.

- 1. Certified Public Accountant
- 2. Firm Permit

## **APPLYING FOR A NEW LICENSE**

1) Log in to the RLD Licensing Public Portal. Navigate to the License tab. Click Apply for a License.

| ⅔    | NMRLD                                                        |                                                |                      |                              |                             |        |          | 8 |
|------|--------------------------------------------------------------|------------------------------------------------|----------------------|------------------------------|-----------------------------|--------|----------|---|
| Home | License V Inspection                                         | Amendment 🗸 Compla                             | int 🗸 Search License | Board Meeting Course & Schee | dule 🗸 My Applicant's Recor | ds     |          |   |
|      | Apply for a License                                          |                                                |                      |                              |                             |        |          |   |
| Lic  | My New Applications<br>My Renewal Application<br>My Licenses | ns                                             |                      |                              |                             |        |          |   |
|      | Му Аррисацонs                                                |                                                |                      |                              |                             |        |          |   |
|      | Application ID                                               | License Type                                   | Application Type     | Applied Date                 | Status                      | Action | Issuance |   |
|      | PAR-000007947                                                | Licensed Master Social Worker<br>(LMSW)        | New                  | 12/3/2021                    | Submitted                   | View   |          |   |
|      | PAR-0000007945                                               | Licensed Independent Social<br>Worker (LISW)   | New                  | 12/3/2021                    | Submitted                   | View   |          |   |
|      | PAR-0000007943                                               | Licensed Clinical Social Worker<br>(LCSW)      | New                  | 12/3/2021                    | Submitted                   | View   |          |   |
|      | PAR-0000007942                                               | Licensed Baccalaureate Social<br>Worker (LBSW) | New                  | 12/3/2021                    | Submitted                   | View   |          |   |

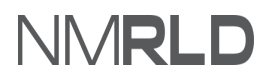

2) flick Annly for a License under Boards and Commissions Division

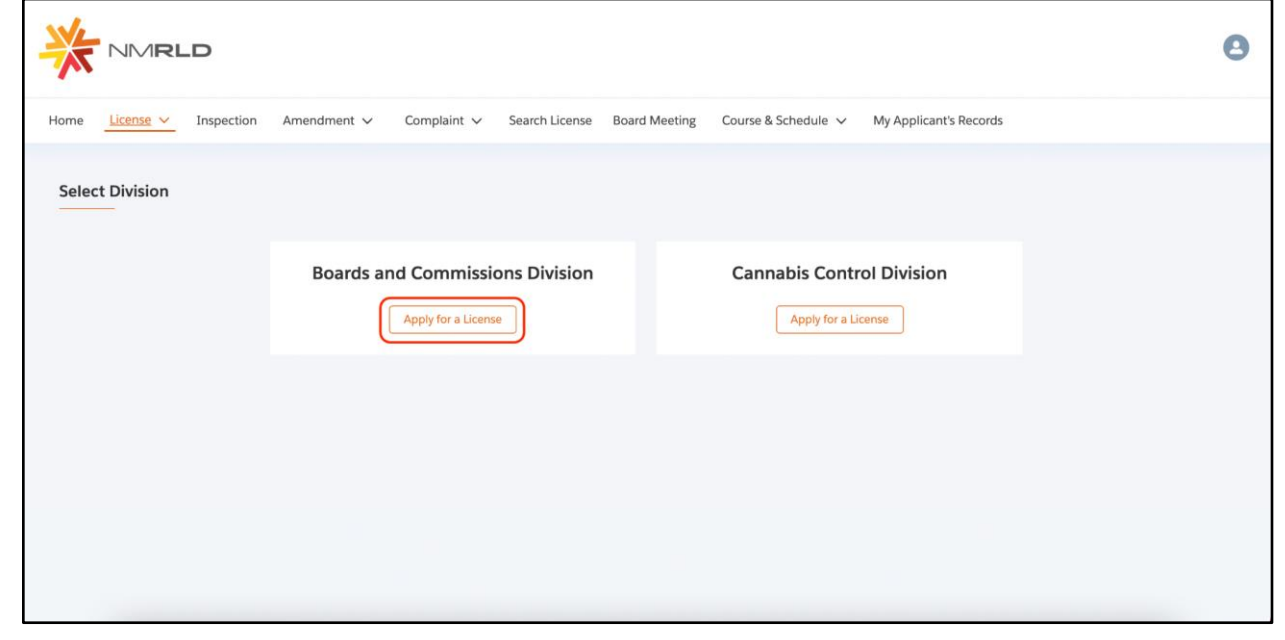

3) Click Select against Public Accountancy Board.

| Board of Psychologist Examiners<br>The New Mexico Board of Psychologist Examiners licenses psychologists, associates, and prescribing psychologists and ensures appropriate examination and other<br>requirements related to the practice of psychology.                                      | Select |
|----------------------------------------------------------------------------------------------------|--------|
| Board of Social Work Examiners<br>The New Mexico Board of Social Work Examiners standardizes the practice of social work through the licensure of three different levels of practice, including<br>baccalaureate, master, and independent Social Workers                                      | Select |
| Counseling and Therapy Practice Board<br>The New Mexico Counseling and Therapy Practice Board licenses and provides standards of practice requirements for mental and behavioral health providers, including<br>Counselors and Therapists, as well as related continuing education providers. | Select |
| Public Accountancy Board<br>The New Mexico Public Accountancy Board issues licenses to both Certified Public Accountants (CPA) and CPA firms to practice public accountancy in New Mexico.                                                                                                    | Select |
| Real Estate Commission The New Mexico Real Estate Commission licenses Real Estate Associate and Qualifying Brokers and governs brokerage and related activities of real estate transactions.                                                                                                  | Select |

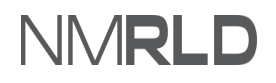

4) Select the license hy clicking **Select** against the desired License name

| ome         | License 🗸                         | Inspection                                           | Amendment $\checkmark$                                      | Complaint 🗸                                     | Search License                                  | Board Meeting                              | Course & Schedule 🗸          | My Applicant's Rec | ords   |  |
|-------------|-----------------------------------|------------------------------------------------------|-------------------------------------------------------------|-------------------------------------------------|-------------------------------------------------|--------------------------------------------|------------------------------|--------------------|--------|--|
| Selec       | t License                         |                                                      |                                                             |                                                 |                                                 |                                            |                              |                    |        |  |
| ÷           | Back                              |                                                      |                                                             |                                                 |                                                 |                                            |                              |                    |        |  |
| C<br>A<br>A | Certified Pub<br>Certified Publ   | blic Account<br>ic Accountant" m<br>amination, Appli | ant<br>neans a person certified<br>ication by Grade Transfe | by this state or by an<br>r, Application by Rec | other state to practic<br>procity and Reinstate | e public accountance<br>ement application. | y and use the designation.   |                    | Select |  |
| F           | irm Permit                        |                                                      |                                                             |                                                 |                                                 |                                            |                              |                    |        |  |
| A           | ny CPA who per<br>ublic accountan | forms or offers to<br>cy as a firm. Eacl             | o perform accountancy f<br>h location (branch office        | or a client by holdin<br>) of a firm within Ne  | g out as a CPA must o<br>w Mexico must obtai    | obtain a firm permit<br>n a firm permit.   | to be granted authority to p | ractice            | Select |  |
|             |                                   |                                                      |                                                             |                                                 |                                                 |                                            |                              |                    |        |  |
|             |                                   |                                                      |                                                             |                                                 |                                                 |                                            |                              |                    |        |  |

# **APPLICATION STEPS**

**1)** You are about to initiate the application process. Read the *Getting Started* section carefully.

Click Save & Next.

| 7   |                                     | 0                                                                                                    |
|-----|-------------------------------------|----------------------------------------------------------------------------------------------------|
| Hon | ne License 🗸 Inspection Amend       | Iment V Complaint V Search License Board Meeting Course & Schedule V My Applicant's Records                                                                                                    |
| Pul | blic Accountancy Board: Certifi     | ied Public Accountant                                                                                                    |
| •   | Getting Started                     | Getting Started                                                                                                    |
| ٠   | Requirements for Licensure          | Thank you for starting your application for a license with the New Mexico Regulation and Licensing Department. This licensing portal will guide you through the<br>licensing requirements and allow you to save your work and return to your application if you do not complete it all at one time. |
| ٠   | Personal Information                | This application will confirm that each individual applying meets all requirements for licensure set by either state statute or regulations governing the                                                                                                    |
| •   | Mailing Address                     | profession. These licensing requirements, along with continuing education, regular renewals, and compliance monitoring assist to safeguard the profession<br>and certify that licensees meet minimum education, training, and health and safety standards to ensure public trust.                   |
| ٠   | Additional Application Requirements | If you have further questions regarding licensure or the Regulation and Licensing Department Boards and Commissions Division, please visit the website at                                                                                                    |
| ٠   | Professional Work Experience        | education, renewals, public meeting information, and a direct phone number and email to their respective administrator and other support staff who can be<br>reached for help.                                                                                                    |
| ٠   | Education Information               | If you are ready to apply, please click the Save & Next button to begin your application.                                                                                                    |
| •   | Upload Document(s)                  |                                                                                                    |
| L.  | Attestation                         | Save & Next                                                                                                    |
| •   |                                     |                                                                                                    |

# NMRLD

2) In the *Requirements for Licensure* step, Select *How are you applying*? from the drop-down list. Fill in or select the fields that appear based on your selection. Select Yes/No for *Expedited Military Licensure*. Once all of the required fields have been filled in, click Save & Next.
 Note: If you choose Yes for *Expedited Military License*, the application fees will be waived.

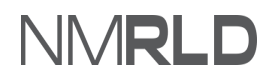

| Getting Started                     | Requirements for Licensu                                                                                                    | re                                                                                                    |                                                                                                    |                                                                                                    |
|-------------------------------------|----------------------------------------------------------------------------------------------------|----------------------------------------------------------------------------------------------------|----------------------------------------------------------------------------------------------------|----------------------------------------------------------------------------------------------------|
| Requirements for Licensure          | You have selected to apply for a Ne                                                                                                    | w Mexico Certified Public Accountant lice                                                                                                    | nse. The requirements will vary base                                                                                                    | d on your CPA application path (examination,                                                                                                    |
| Personal Information                | reciprocity, grade transfer or reinsta<br>specific to each application type cr                                                                                                    | itement). Select documents will be uploa<br>in be found on the Board website at: http                                                                                                    | ded during the application process, o<br>://www.rld.nm.gov/boards-and-com                                                                                                    | others will be sent directly to the board. Details<br>missions/individual-boards-and-                                                                                                    |
| Mailing Address                     | commissions/accountancy/accoun<br>application type.                                                                                                    | tancy-applications-and-forms/. The follow                                                                                                    | ing is a list of possible application do                                                                                                    | ocuments, requirements are based on your                                                                                                    |
| Additional Application Requirements | Fingerprint background check                                                                                                    |                                                                                                    |                                                                                                    |                                                                                                    |
| Professional Work Experience        | · Official Transcripts: Bachelor's der                                                                                                    | (ree with a minimum 150 semester hours                                                                                                    | including 30 hours in accounting                                                                                                    |                                                                                                    |
| Education Information               | - Successful completion of all four                                                                                                    | parts of the CPA exam                                                                                                    | 0                                                                                                    |                                                                                                    |
|                                     | - Experience Verification Form                                                                                                    |                                                                                                    |                                                                                                    |                                                                                                    |
| Jpload Document(s)                  | - Interstate notification of verifying                                                                                                    | CPA's License                                                                                                    |                                                                                                    |                                                                                                    |
| Attestation                         | Interstate verification of Examina                                                                                                    | tion scores                                                                                                    |                                                                                                    |                                                                                                    |
| Payment                             | AICPA Ethics Exam                                                                                                    |                                                                                                    |                                                                                                    |                                                                                                    |
|                                     | CPE (reinstatement or reciprocity                                                                                                    | only)                                                                                                    |                                                                                                    |                                                                                                    |
|                                     | - Degumentation of New Marriso B                                                                                                    | oridon ou (Crado Transfor onlu)                                                                                                    |                                                                                                    |                                                                                                    |
|                                     | - Documentation of New Mexico R                                                                                                    | sidency (Grade mansfer only)                                                                                                    |                                                                                                    |                                                                                                    |
|                                     | *How are you applying?                                                                                                    |                                                                                                    |                                                                                                    |                                                                                                    |
|                                     | Application by Reciprocity                                                                                                    |                                                                                                    | -                                                                                                    |                                                                                                    |
|                                     | Licensure By Credentials/R                                                                                                    | eciprocity                                                                                                    |                                                                                                    |                                                                                                    |
|                                     | An individual who holds an active CP<br>good standing in?                                                                                                    | A license in good standing in another stat                                                                                                    | e may be eligible for a New Mexico li                                                                                                    | cense. What state do you hold an active license in                                                                                                    |
|                                     | *What state do you hold an active lic                                                                                                    | ense in?                                                                                                    |                                                                                                    |                                                                                                    |
|                                     | Alabama<br>Arkansas                                                                                                    | California                                                                                                    | <ul> <li>American Samoa</li> <li>Colorado</li> </ul>                                                                                                    | Connecticut                                                                                                    |
|                                     | Delaware                                                                                                    | District of Columbia                                                                                                    | Florida                                                                                                    | Georgia                                                                                                    |
|                                     | Guam                                                                                                    | Hawaii<br>Towa                                                                                                    | Idaho                                                                                                    | Illinois<br>Kentucky                                                                                                    |
|                                     | Louisiana                                                                                                    | Maine                                                                                                    | Maryland                                                                                                    | Massachusetts                                                                                                    |
|                                     | Michigan                                                                                                    | Minnesota                                                                                                    | Mississippi                                                                                                    | Missouri                                                                                                    |
|                                     | New Jersey                                                                                                    | New Mexico                                                                                                    | New York                                                                                                    | North Carolina                                                                                                    |
|                                     | North Dakota                                                                                                    | Northern Mariana Islands                                                                                                    | Dhio                                                                                                    | Oklahoma                                                                                                    |
|                                     | Oregon     South Carolina                                                                                                    | Pennsylvania     South Dakata                                                                                                    | Puerto Rico     Toppossoo                                                                                                    | Rhode Island                                                                                                    |
|                                     | Texas                                                                                                    | Utah                                                                                                    | Vermont                                                                                                    | Virginia                                                                                                    |
|                                     | Washington     Other Country                                                                                                    | West Virginia                                                                                                    | Wisconsin                                                                                                    | Wyoming                                                                                                    |
|                                     | *Please include the license(s) name                                                                                                    | type, status, and number.                                                                                                    |                                                                                                    |                                                                                                    |
|                                     | LIC1245                                                                                                    |                                                                                                    |                                                                                                    |                                                                                                    |
|                                     | Please continue and complete your a                                                                                                    | pplication, and it will be reviewed to deter                                                                                                    | rmine if you qualify and satisfy the re                                                                                                    | quirements for license by credentials.                                                                                                    |
|                                     | Expedited Military Licensu                                                                                                    | re                                                                                                    |                                                                                                    |                                                                                                    |
|                                     | , , , , , , , , , , , , , , , , , , , ,                                                                                                    |                                                                                                    |                                                                                                    |                                                                                                    |
|                                     | *Are you a military service member,                                                                                                    | reteran, or a military spouse or child/dep                                                                                                    | indent?                                                                                                    |                                                                                                    |
|                                     | • Are you a military service member,                                                                                                    | veteran, or a military spouse or child/dep                                                                                                    | endent?                                                                                                    | <b>•</b>                                                                                                    |
|                                     | *Are you a military service member,<br>No<br>A military service includes active dub<br>military service. A military spouse me<br>of death. A military office means a de<br>In order to determine if you satisfy for<br>member veteran. or military spouse                                                                                                    | veteran, or a military spouse or child/dep<br>active reserve or active national guard. A<br>ans a spouse of an active military service<br>respedietd military licensure under state<br>r child: as well as information of your cur                                                                                                    | indent?<br>                                                                                                    | ceived an honorable discharge or separation from<br>tember who was serving on active duy at the time<br>dent for tedreal income tax purposes.<br>locuments to show your status as a military service                                                                                                    |
|                                     | *Are you a military service member,<br>No<br>A military service includes active dup<br>military service. A military spouse em<br>of death. A military child means a de<br>In order to determine if you satisfy for<br>member, veteran, or military spouse.<br>If you satisfy these requirements and<br>within thirty (30) days of submitting<br>reciprocity or as a new applicant.                                                                                                    | veteran, or a military spouse or child/dep<br>, active reserve or active national guard. J<br>ans a spouse of an active military service<br>respedited military licensure under state<br>or thick as well as information of your cur<br>submit the necessary supporting docum<br>complete application. Incomplete applic                                                                                                    | ndent?<br>veteran means a person who has re-<br>member or a surviving spouse of a m-<br>member who is claimed as a depen-<br>law, you will be required to submit d<br>erent license in good standing:<br>ints, the licensing fee will be waived<br>ations will not be accepted, and reje                                                                                                    | velocity of the second second seco |
|                                     | * Are you a military service member,<br>No<br>A military service includes active duty<br>military service. A military spouse me<br>of death - Military shift means a de<br>In order to determine if you satisfy for<br>member, veteran, or military spouse.<br>If you satisfy these requirements and<br>within thirty (20) days of submitting a<br>reciprocity or as a new applicant.<br><b>Professional Fitness</b>                                                                                                    | veteran, or a military spouse or child/dep<br>, active reserve or active national guard. <i>J</i><br>ans a spouse of an active military service<br>respected military licensure under state<br>respected military licensure under state<br>or child; as well as information of your cur<br>submit the necessary supporting docum<br>icomplete application. Incomplete applic                                                                                                    | indent?<br>wittenan mans a person who has in<br>member or a surviving spouse of a m<br>member who is claimed as a depen<br>law, you will be required to submit d<br>erent license in good standing,<br>inst, the licensing fee will be walved<br>ations will not be accepted, and reje                                                                                                    | Celved an honorable discharge or separation from<br>tember who was serving on active duty at the time<br>dent for federal income tax purposes.<br>Iocuments to show your status as a military service<br>for three (3) years and the license will be issued<br>cted applications may have to apply through                                                                                                    |
|                                     | * Are you a military service member,<br>No<br>A military service, includes active duty<br>military service. A military spouse me<br>of easth A military othing means a de<br>In order to determine if you satisfy for<br>member, veteran, or military spouse<br>fly to astisfy these requirements and<br>try thinfy (20) days of submitting ,<br>reciprocity or as a new applicant.<br><b>Drofessional Fitness</b>                                                                                                    | veteran, or a military spouse or child/dep<br>cactive reserve or active national guard. J<br>and a spouse of an active military service<br>respecified military icensure under state<br>or child, as well as information of your cu<br>submit the necessary supporting docume<br>complete application. Incomplete applic<br>to practice before the SEC, the PCADB,<br>ourstancy, or a federal or state taxing, ins<br>or a foreign authority or credentialing<br>countancy.                                                                                                    | Indent?  veteran means a person who has remember or a surviving spouse of armember who is claimed as a depen law, you will be required to submit id rent license in good standing. Inst, the licensing fee will be walved attorns will not be accepted, and reje  "Have you were participated in immarks" or licenses's fitness to end No                                                                                                    | ceived an honorable discharge or separation from<br>tember who was serving on active duty at the time<br>dent for referal income tax purposes.<br>Iocuments to show your status as a military service<br>for three (3) years and the license will be issued<br>cted applications may have to apply through<br>any conduct reflecting adversely upon the appli-<br>gage in practice?                                                                                                    |
|                                     | *Are you a military service member,<br>No<br>Military service. A military spouse ens<br>of death. A military child means a de<br>In order to determine if you satisfy fo<br>member, veteran, or military spouse.<br>If you satisfy these requirements and<br>within thirty (30) days of submitting<br>ciprocity or as a new applicant.<br>Professional Fitness<br>*Have you ever lost the authorization<br>the IBS, or another state board of act<br>ance or securities regulatory authorid<br>to of the regulates the practice of and<br>No                                                                                                    | veteran, or a military spouse or child/dep<br>(active merve or active national guard<br>and a sposore or active national guard<br>and a sposore or active national guard<br>expediated of a active military service<br>respective of a service nationary service<br>respective of a service nationary service<br>or child, as well as information of your cu<br>submit the necessary supporting docum<br>complete application. Incomplete applica-<br>to practice before the SEC, the PCADB,<br>to a foreign authority or credentialing<br>countancy. or a foreign authority or credentialing<br>countancy?                                                                                                    | Indent?<br>veteran means a person who has re<br>member or a surviving spouse of ar<br>member who is claimed as a depen<br>take you will be required to submit d'<br>rent license in good standing.<br>Indu, the licensing fee will be waived<br>attors will not be accepted, and reje<br>"Have you ever participated in<br>"Cartis or licensee's fitness to en<br>No                                                                               | eview an honorable discharge or separation from<br>tember who was serving on active duty at the time<br>dent for federal income tax purposes.<br>Incomments to show your status as a military service<br>for three (3) years and the licence will be issued<br>cted applications may have to apply through<br>any conduct reflecting adversely upon the appli-<br>gage in practice?                                                                                                    |
|                                     | *Are you a military service member,<br>No<br>Mo<br>Military service includes active dup<br>military service. A military spouse me<br>of earth. A military of the means a de<br>in order to determine if you satisfy for<br>member veteran, or military spouse.<br>If you satisfy these requirements and<br>within thirly (30) days of submitting<br>reciprocity or as a new applicant.<br><b>Drofessional Fitness</b><br>*Have you ever lost the authorization<br>the IBS, or another state board of acc<br>No<br>*Have you engaged in dishonesty, fit<br>*Have you engaged in dishonesty, fit                                                                                                    | veteran, or a military spouse or child/dep<br>(, active reserve or active national guard. J<br>ans a spouse of an active military service<br>respected military icensure under state<br>or child; as well as information of your cu<br>submit the necessary supporting docum<br>ic omplete application. Incomplete appli<br>ountainor, or a federal or state taxing, imm<br>countainor, or a referral or state taxing, imm<br>countainor, or a referral as that taxing, imm<br>countainor, or a referral as that taxing, imm<br>countainor, or a referral or state taxing, imm<br>countainor, or a referral as that taxing, imm<br>countainor, or a referral as that taxing, imm<br>countainor, or a referral as that taxing, imm<br>countainor, or a referral as the taxing in the state taxing is a state taxing in the state taxing is a state taxing is a state taxing is a state taxing is a state taxing in the state taxing is a state taxing is a state ta | ndent? wteran mans a person who has is member or a surviving spouse of a member who is Chaimed as a depen- law, you will be required to submit d erent license in good standing. ents, the licensing fee will be walved ations will not be accepted, and reje * Have you ever participated in card's or license's fitness to er No * Have you engaged in dishone ing your own federal, state, loc                                                  | ceived an honorable discharge or separation from lember who was serving on active dury at the time dent for referral income tax purposes. Counnents to show your statu as a military service for three (3) years and the license will be issued cted applications may have to apply through any conduct reflecting adversely upon the appli- gage in practice?  sty, fraudulent or grossly negligent acts while fi- al, or other income tax returns?                                                                                                    |
|                                     | *Are you a military service member,<br>No Initiary service includes active dup<br>military service. A military spouse me<br>of death. A military of member were and<br>of the observed of the member were and<br>within thirty (30) days of submitting<br>reciprocity or as a new applicant. Professional Fitness *Have you ever lost the authorization<br>the IRS, or another state board of act<br>ance or securities regulates the practice of act<br>No *Have you engaged in dishonesty, for<br>articlesing public accountancy?                                                                                                    | veteran, or a military spouse or child/dep<br>(, active reserve or active national guard. /<br>ans a spouse of an active military service<br>respected military icensure under state<br>or child, as well as information of your cu<br>submit the necessary supporting docume<br>ic omplete application. Incomplete applii<br>to practice before the SEC, the PCAOB,<br>ountaing, or a federal or state taxing, insu-<br>countering, or a federal or state taxing, insu-<br>countaing, or a torong outbory or credentialing<br>countaing?                                                                                                    | Indent? Indent? Interchant a person who has re- member or as surviving spouse of an member who is claimed as a depen law, you will be required to submit d enter therease in order danding. Int, the licensing fee will be waived attains will not be accepted, and reje                                                                                                    | ceived an horoorable discharge or separation from<br>dent or four air income the purposes.<br>Cocuments to showy our status as an initiary service<br>for three (3) years and the license will be issued<br>cted applications may have to apply through<br>any conduct reflecting adversely upon the appli-<br>gage in practice?                                                                                                    |
|                                     | *Are you a military service member,<br>No<br>Military service. Includes active duty<br>military service. A military spouse<br>m of death. A military duty means a de<br>In order to determine if you satisfy for<br>member, veteran, or military spouse<br>If you satisfy these requirements and<br>within thirty (30) days of submitting,<br>reciprocity or as a new applicant.<br><b>Professional Fitness</b><br>*Have you ever lost the authoritation<br>the IBS, or another state board of acc<br>No<br>*Have you englaged in dishonesty, fit<br>No<br>*Have you englaged in dishonesty, fit<br>No                                                                                                    | veteran, or a military spouse or child/dep<br>a active misorie or active military sumi J<br>as a spouse of an active military service<br>pendent child of an active military service<br>repedited military lensare<br>repedited military lensare<br>active state and the second state<br>or child; as well as information of your cu<br>submit the necessary supporting docum<br>complete application. Incomplete appli-<br>outancy, or a federal or state taking, inst<br>outancy, or a federal or state taking, inst<br>outancy, or a federal or state taking<br>contancy.<br>udulent or grossly negligent acts while fl<br>ate, local, or other income tax returns?                                                                                                    | ndent? veteran means a person who has re<br>member va surviving spouse of ar<br>member who is claimed as a depen<br>law, you wilk persured to submit he<br>wrent license in good standing:<br>inst, the licensing fee will be walked<br>atoms will not be accepted, and reject<br>"     "Have you ever participated in<br>card's or licenses's fitness to er<br>"     "Have you engaged in diabone<br>ing your own federal, state, boo<br>"     No | ceived an honorable discharge or separation from<br>tember who was serving on active duty at the time<br>dent for federal income tax purposes.<br>comments to show your status as an initiary service<br>for three (3) years and the license will be issued<br>cted applications may have to apply through<br>any conduct reflecting adversely upon the appli-<br>gage in practice?                                                                                                    |
|                                     | * Are you a military service member,<br>No<br>Member 2000 A military service includes active duty<br>military service. A military spouse me<br>of earth A. military childrany spouse<br>member, veteran, or military spouse.<br>If you satisfy these requirements and<br>thirthy (20) days of submitting,<br>reciprocity or as a new applicant.<br><b>Professional Fitness</b><br>* Have you energiaged in dishonesty, for<br>practicing public accountancy?<br>No<br>* Have you engaged in dishonesty, for<br>* Have you engaged in dishonesty for<br>* Have you engaged in dishonesty for<br>* Have you engaged in dish | veteran, or a military spouse or child/dep<br>cactive reserve or active national guard. J<br>ans a spouse of an active military service<br>respecified military icensure under state<br>or child, as well as information of your cu<br>submit the necessary supporting docum<br>complete application. Incomplete applic<br>to practice before the SEC, the PCAB,<br>before the SEC, the PCAB,<br>g or a foreign authority or credentialing<br>countancy. Or a federal or state taxing, ims<br>g or a foreign authority or credentialing<br>countancy?                                                                                                    | Indent?                                                                                                    | ceived an honorable discharge or separation from<br>tember who was serving on active duty at the time<br>domt for teleral income tax purpoise.<br>Incomments to show your status as a military service<br>for three (3) years and the licence will be issued<br>cted applications may have to apply through<br>any conduct reflecting adversely upon the appli-<br>gage in practice?                                                                                                    |

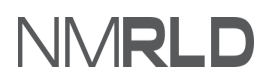

# 3) The Personal Information section will be pre-populated. To edit personal information click My Profile

| Requirements for Licensure     Personal Information     Mailing Address | Please carefully verify your contact informa<br>Communication regarding licensing and ree<br>the mailing address on file. It is required th | tion is current and correct, using your legal name.<br>newals are sent through email, and any official legal com<br>at every applicant and licensee maintain a current mailin | munication regarding complaints and discipline will be sent to<br>g address with the board where mail is checked regularly. |
|-------------------------------------------------------------------------|----------------------------------------------------------------------------------------------------|----------------------------------------------------------------------------------------------------|----------------------------------------------------------------------------------------------------|
| Additional Application Requirements                                     | Name changes or other updates to your p<br>profile' button below, supporting docume                                                         | ersonal information cannot be processed on this page<br>ents may be requested.                                                                                                | . Any such changes must be made by clicking on the 'My                                                                      |
| Professional Work Experience                                            | Multerfile                                                                                                    |                                                                                                    |                                                                                                    |
| Education Information                                                   | My Plome                                                                                                    |                                                                                                    |                                                                                                    |
| Upload Document(s)                                                      | Owner/Primary Contact First Name                                                                                                    | Owner/Primary Contact Middle Name                                                                                                    | Owner/Primary Contact Last Name                                                                                             |
| Attestation                                                             | eimet                                                                                                    |                                                                                                    | Montoya                                                                                                    |
| Daymont                                                                 | Date of Birth                                                                                                    | Primary Phone Number                                                                                                    | Contact Number - Home                                                                                                    |
| Payment                                                                 | 1989-12-28                                                                                                    |                                                                                                    | (505) 000-0000                                                                                                    |
|                                                                         | Contact Number - Work                                                                                                    |                                                                                                    |                                                                                                    |
|                                                                         | Personal Email                                                                                                    |                                                                                                    |                                                                                                    |
|                                                                         | bwbt024@gmail.com                                                                                                    |                                                                                                    |                                                                                                    |
|                                                                         | Have you ever used another name under whi                                                                                                   | ch records relating to your application, education, trainin                                                                                                    | ng or experience may be filed?                                                                                              |
|                                                                         |                                                                                                    |                                                                                                    |                                                                                                    |

- a) To make changes to your personal information, click **Edit**. Update the Email Address and click **Save**. **Note:** 
  - You can update only the email address in your profile
  - You will receive an email requesting confirmation about changing the email address. Once you confirm, the RLD application will update your email address

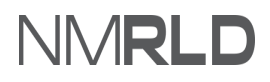

| Personal Internation   Pronoun   First Name   Jamie   To   Jamie   To update your email address, click Edit, enter the new email address, and click Save then check your inbox for a confirmation email and click the link to confirm this change.   Email Address   bwbt024@gmail.com   Bwbt024@gmail.com   Address Line 1   Mailing Address Line 1   Mailing Address Line 1   Mailing Clity   Mailing State   Mailing County   Mailing State   Mailing County   Primary Phone Number   US   (505) 000-0000   Cell Phone Number                                                                                                    | My Profile                                                                                                    | formation                                                                                                    |                                                                                                    |                                                                                                    |                          |
|----------------------------------------------------------------------------------------------------|----------------------------------------------------------------------------------------------------|----------------------------------------------------------------------------------------------------|----------------------------------------------------------------------------------------------------|----------------------------------------------------------------------------------------------------|--------------------------|
| They Jamie Montoya Montoya   To update your email address, click Edit, enter the new email address, and click Save ther k your inbox for a confirmation email and click the link to confirm this change. Date of Birth   to confirm this change. Date of Birth   bwbt024@gmail.com 12/28/1989   Have you ever used another name under which records relating to your application, educers Line 2 To updatess Line 2   Kailing Address Mailing Address Line 1   Mailing Address Line 1 Mailing State   Mailing Country Mailing State   Mailing Country Mailing State   Mailing Country Primary Phone Number   US (505) 000-0000   Edit Phone Number Business Phumber                                                                                                    |                                                                                                    | First Name                                                                                                    | Middle Name                                                                                               | Last Marrie                                                                                                | Cuffer                   |
| To update your email address, click Edit, enter the new email address, and click Save then check your inbox for a confirmation email and click the link<br>confirm this change.<br>Email Address<br>bwbt024@gmail.com 2/28/1989 12/28/1989 12/28/1989 12/28/1989<br>Have you ever used another name under which records relating to your application, education, training or experience may be filed?<br>Wailing Address<br>Mailing Address<br>Line 1 Mailing Address<br>Line 2<br>2550 Cerrillos rd<br>Mailing County Mailing State Mailing County Mailing Zip Code<br>Santa Fe MM Santa Fe Mailing Phone Number<br>US (505) 000-0000<br>Cell Phone Number US (505) 000-0000<br>Mailing County Mailing State Mailing State Mailing County Mailing Phone Number                                                                                                    | They                                                                                                    | Jamie                                                                                                    | Middle Name                                                                                               | Montoya                                                                                                    | Sunix                    |
| Email Address Date of Birth   bwbt024@gmail.com 12/28/1989   Have you ever used another name umbich records relating to your application, education, training or experience may be filed?   Mailing Address   Mailing Address   Mailing Address   Mailing Address   Mailing Address   Mailing Address   Mailing Courrillos rd   Mailing State   Mailing Country   Mailing State   Mailing Country   Primary Phone Number   US   (505) 000-0000   Business Phone Number                                                                                                    | To update your of to confirm this c                                                                                                    | email address, click Edit, enter the<br>hange.                                                                      | new email address, and click Save th                                                                      | nen check your inbox for a confirmation e                                                                  | email and click the link |
| bwbb024@gmail.com 12/28/1989     Have you ever used another name under which records relating to your application, education, training or experience may be filed?     Amailing Address     Mailing Address     Mailing Address     Mailing Address     Mailing Courty     Mailing County     Mailing County     Mailin                                                                                                    |                                                                                                    |                                                                                                    |                                                                                                    | Date of Birth                                                                                              |                          |
| <ul> <li>✓ Mailing Address</li> <li>Mailing Address Line 1</li> <li>Mailing Address Line 2</li> <li>2550 Cerrillos rd</li> <li>Mailing City</li> <li>Mailing State</li> <li>Mailing County</li> <li>Mailing Zip Code</li> <li>Santa Fe</li> <li>NM</li> <li>Santa Fe</li> <li>NM</li> <li>Santa Fe</li> <li>NM</li> <li>Santa Fe</li> <li>Santa Fe</li> <li>S</li></ul>                                                                                                    | Email Address<br>bwbt024@gma                                                                                                    | il.com                                                                                                    |                                                                                                    | 12/28/1989                                                                                                 | 苗                        |
| 2550 Cerrillos rd Mailing City Mailing State Mailing County Mailing Zip Code Santa Fe Mailing County Primary Phone Number US (505) 000-0000 EUS EUSINESS Phone Number                                                                                                    | Email Address<br>bwbt024@gma<br>Have you ever use                                                                                                 | il.com<br>d another name under which rec                                                                            | ords relating to your application, edu                                                                    | 12/28/1989<br>cation, training or experience may be file                                                   | ₫?                       |
| Mailing City     Mailing State     Mailing County     Mailing Zip Code       Santa Fe     NM     Santa Fe     87506       Mailing Country     Primary Phone Number     87506       US     (505) 000-0000     Business Phone Number                                                                                                    | Email Address<br>bwbt024@gma<br>Have you ever use<br>Mailing Address I                                                                            | il.com<br>d another name under which rec<br>dress                                                                   | ords relating to your application, edu                                                                    | 12/28/1989<br>cation, training or experience may be file                                                   | ₩<br>d?                  |
| Santa Fe     NM     Santa Fe     87506       Mailing Country     Primary Phone Number     87506       US     (505) 000-0000     Image: Second Second Se | Email Address<br>bwbt024@gma<br>Have you ever use<br><b>~ Mailing Add</b><br>Mailing Address Li<br>2550 Cerrillos rd                              | il.com<br>Id another name under which rec<br><b>dress</b><br>ne 1                                                   | ords relating to your application, edu<br>Mailing Ac                                                      | 12/28/1989<br>cation, training or experience may be file<br>ddress Line 2                                  | d?                       |
| Mailing Country     Primary Phone Number       US     (505) 000-0000       Cell Phone Number     Business Phone Number                                                                                                    | Email Address<br>bwbt024@gma<br>Have you ever use<br>Mailing Address Li<br>2550 Cerrillos re<br>Mailing City                                      | il.com<br>ed another name under which rec<br>dress<br>ine 1<br>d<br>Mailing State                                   | ords relating to your application, edu<br>Mailing Ac<br>Mailing Ac                                        | 12/28/1989<br>cation, training or experience may be file<br>ddress Line 2<br>bunty Mailing Zip             | d?<br>Code               |
| US (505) 000-0000 Cell Phone Number Business Phone Number                                                                                                    | Email Address<br>bwbt024@gma<br>Have you ever use<br>Mailing Address Li<br>2550 Cerrillos ro<br>Mailing City<br>Santa Fe                          | il.com<br>Id another name under which rec<br>dress<br>ine 1<br>d<br>Mailing State<br>NM                             | ords relating to your application, edu<br>Mailing Ac<br>a Mailing Co<br>Santa Fe                          | 12/28/1989<br>cation, training or experience may be file<br>defress Line 2<br>bunty Mailing Zip<br>e 87506 | d?<br>Code               |
| Cell Phone Number Business Phone Number                                                                                                    | Email Address<br>bwbt024@gma<br>Have you ever use<br>Mailing Address Li<br>2550 Cerrillos ro<br>Mailing City<br>Santa Fe<br>Mailing Country       | il.com ed another name under which rec fress ine 1 d Mailing State NM Primary Pho                                   | ords relating to your application, edu<br>Mailing Ac<br>Mailing Ac<br>Mailing Cc<br>Santa Fe<br>ne Number | 12/28/1989<br>cation, training or experience may be file<br>ddress Line 2<br>bunty Mailing Zip<br>e 87506  | td?<br>Code              |
|                                                                                                    | Email Address<br>bwbt024@gma<br>Have you ever use<br>Mailing Address Li<br>2550 Cerrillos ro<br>Mailing City<br>Santa Fe<br>Mailing Country<br>US | il.com<br>id another name under which rec<br>dress<br>ine 1<br>d<br>Mailing State<br>NM<br>Primary Pho<br>(505) 000 | ords relating to your application, edu<br>Mailing Ac<br>e Mailing Co<br>Santa Fe<br>ne Number             | 12/28/1989<br>cation, training or experience may be file<br>ddress Line 2<br>bunty Mailing Zip<br>e 87506  | td?<br>Code              |

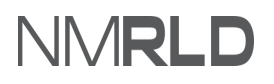

b) Click **Home** and identify your application in the **My Applications** section and click **Continue** under

| Action column          |                                            |                       |                          |                        |            |          |
|------------------------|--------------------------------------------|-----------------------|--------------------------|------------------------|------------|----------|
|                        |                                            |                       |                          |                        |            |          |
| ne License 🗸 Inspectio | n Amendment 🗸 Compla                       | aint 🗸 Search License | Board Meeting Course & S | chedule 🗸 My Applicant | 's Records |          |
|                        |                                            |                       |                          |                        |            |          |
| icenses & Applicati    | ons                                        |                       |                          |                        |            |          |
| reenses a Applicati    | 0113                                       |                       |                          |                        |            |          |
| My Applications        |                                            |                       |                          |                        |            |          |
|                        |                                            |                       |                          |                        |            |          |
| Application ID         | License Type                               | Application Type      | Applied Date             | Status                 | Action Is  | suance   |
| PAR-0000010849         | Certified Public Accountant                | New                   | 12/26/2021               | Draft                  | Continue   |          |
| PAR-000008748          | Continuing Education Units<br>Provider     | New                   | 12/9/2021                | Draft                  | Continue   |          |
| PAR-000008605          | Alcohol and Drug Abuse<br>Counselor        | New                   | 12/8/2021                | Draft                  | Continue   |          |
| PAR-000008509          | Associate Marriage and Family<br>Therapist | New                   | 12/8/2021                | Draft                  | Continue   |          |
| PAR-0000008474         | Marriage and Family Therapist              | New                   | 12/8/2021                | Approved               | View       |          |
|                        |                                            |                       |                          |                        |            | View All |

c) The application will open from the Getting Started step. Navigate to the Personal Information step and click **Save & Next**.

| Requirements for Licensure          | Please carefully input and verify                             | that all contact information is current and correct.         |                                                                   |
|-------------------------------------|---------------------------------------------------------------|--------------------------------------------------------------|-------------------------------------------------------------------|
| Personal Information                | Communication regarding licen                                 | sing and renewals may be sent through email, and any         | official legal communication regarding complaints and discipline  |
| Mailing Address                     | will be sent to the mailing addr<br>checked regularly.        | ess on file. It is required that every applicant and license | e maintain a current mailing address with the board where mail is |
| Education Information               | Name changes or other updat<br>the 'My profile' button below. | es to your personal information cannot be processed          | on this page. Any such changes must be made by clicking on        |
| Additional Application Requirements |                                                               |                                                              |                                                                   |
| Supervisor Information              | My Profile                                                    |                                                              |                                                                   |
| Upload Document(s)                  | First Name                                                    | Middle Name                                                  | Last Name                                                         |
| Attestation                         | Jamie                                                         |                                                              | Montoya                                                           |
| Payment                             | Date of Birth                                                 | Primary Phone Number                                         | Cell Phone Number                                                 |
|                                     | 12/28/1989                                                    | (505) 000-0000                                               |                                                                   |
|                                     | Business Phone Number                                         |                                                              |                                                                   |
|                                     |                                                               |                                                              |                                                                   |
|                                     | Email                                                         |                                                              |                                                                   |
|                                     | bwbt024@gmail.com                                             |                                                              |                                                                   |
|                                     | Have you ever used another nam                                | e under which records relating to your application, educ     | ation, training or experience may be filed?                       |
|                                     |                                                               |                                                              |                                                                   |
|                                     |                                                               |                                                              |                                                                   |

**4)** The Mailing Address section is pre-populated. You may update the information if required. Click **Save & Next.** 

| Getting Started                     | Mailing Address                                                                                                    |                                                                                   |
|-------------------------------------|----------------------------------------------------------------------------------------------------|-----------------------------------------------------------------------------------|
| Dequirements for Licensure          |                                                                                                    |                                                                                   |
|                                     | Please confirm that your contact information is accurate and up to date. Licens<br>legal mail.                                                                                                    | ees are required to maintain a current mailing address for receiving official and |
| Personal Information                | and the second second se |                                                                                   |
| Mailing Address                     | * Mailing Address Line 1                                                                                                    | Mailing Address Line 2                                                            |
| Additional Application Requirements | 2550 Cerrillos rd                                                                                                    |                                                                                   |
| Professional Work Experience        | * Mailing City                                                                                                    | * Mailing County                                                                  |
| Education Information               | Santa Fe                                                                                                    | Santa Fe                                                                          |
| Upload Document(s)                  | Mailing State                                                                                                    | *Mailing Zip                                                                      |
| Attestation                         | New Mexico 👻                                                                                                    | 87506                                                                             |
| Payment                             | * Mailing Country                                                                                                    |                                                                                   |
|                                     | United States                                                                                                    |                                                                                   |

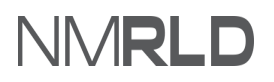

5) In the *Additional Application Requirements* step, select **Yes/No** as applicable, fill in the necessary

| <u>intormatic</u> | <u>nn and click <b>Save an</b></u>  | nd Nevt                                                                                                    |                                                                                                    |  |
|-------------------|-------------------------------------|----------------------------------------------------------------------------------------------------|----------------------------------------------------------------------------------------------------|--|
|                   |                                     |                                                                                                    |                                                                                                    |  |
| 0                 | Getting Started                     | Additional Application Requirements                                                                                                    |                                                                                                    |  |
| 0                 | Requirements for Licensure          | List all states you have been or hold a current license, and if you are current with<br>copy of each license.                                                            | the CPE reporting requirements of each state. Note: You are required to upload a                                                              |  |
| 0                 | Personal Information                |                                                                                                    |                                                                                                    |  |
| 0                 | Mailing Address                     | State of Issuance                                                                                                    | Certificate Number                                                                                                    |  |
| •                 | Additional Application Requirements | Colorado                                                                                                    |                                                                                                    |  |
| •                 | Professional Work Experience        | Date of Issuance                                                                                                    | Expiration Date                                                                                                    |  |
| •                 | Education Information               | ä                                                                                                    | <b>=</b>                                                                                                    |  |
| •                 | Upload Document(s)                  | * Have you ever been subject to disciplinary action by a regulatory Board?                                                                                               |                                                                                                    |  |
|                   | Attestation                         | • Yes No                                                                                                    |                                                                                                    |  |
|                   | Payment                             | How long have you been licensed?                                                                                                    |                                                                                                    |  |
|                   |                                     |                                                                                                    |                                                                                                    |  |
|                   |                                     | * Have you contacted the State that holds your current license to request verifica                                                                                       | tion be sent to the NM Board?                                                                                                    |  |
|                   |                                     | • Yes 🔿 No                                                                                                    |                                                                                                    |  |
|                   |                                     |                                                                                                    |                                                                                                    |  |
|                   |                                     | * Do you have at least one year (part time or full time experience totally two thou<br>providing service or advice involving the use of accounting, attest, management a | sand (2,000) hours earned over a period of no more than three years) of experience<br>dvisory, financial advisory, tax, or consulting skills? |  |
|                   |                                     | 🔍 Yes 🚫 No                                                                                                    |                                                                                                    |  |
|                   |                                     | Experience less than one year?                                                                                                    |                                                                                                    |  |
|                   |                                     |                                                                                                    | <b>v</b>                                                                                                    |  |
|                   |                                     | * Will you complete and submit the required fingerprint and background check v                                                                                           | vithin thirty (30) days from the date this application is submitted? (additional instruc-                                                     |  |
|                   |                                     | tions on background requirements are available on the Board website)                                                                                                    |                                                                                                    |  |
|                   |                                     | 🖲 Yes 🔵 No                                                                                                    |                                                                                                    |  |
|                   |                                     |                                                                                                    | Previous Save & Next                                                                                                    |  |

6) In the *Professional Work Experience* step, Add Work Experience details and select the appropriate Employer Category and Areas of Experience checkboxes. Click Save & Next.

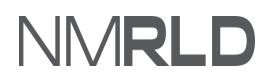

| <ul> <li>Getting Started</li> </ul>                    | Professional Work Experience                                                                                                    |
|--------------------------------------------------------|----------------------------------------------------------------------------------------------------|
| <ul> <li>Requirements for Licensure</li> </ul>         | Professional Accounting Experience                                                                                                    |
| <ul> <li>Personal Information</li> </ul>               | Please list your relevant accounting experience.                                                                                                    |
| <ul> <li>Mailing Address</li> </ul>                    | An applicant for initial issuance, grade transfer or reciprocity if licensed less than two years of a Certified Public Accountant certificate shall show at least one                                                                 |
| <ul> <li>Additional Application Requirement</li> </ul> | of experience. This experience shall include:                                                                                                    |
| Professional Work Experience                           | Providing service or advice involving the use of accounting                                                                                                    |
| Education Information                                  | · Autos                                                                                                    |
| <ul> <li>Upload Document(s)</li> </ul>                 | - Financial advisory                                                                                                    |
| Attestation                                            | Tax or consulting skills: as verified by a Certified Public Accountant who meets requirements prescribed by the Board                                                                                                    |
| Payment                                                | The experience is acceptable if it was gained through employment in government, industry, academia, or public practice. [1999 Public Accountancy Act, Sec<br>8(H)]                                                                    |
|                                                        | Applicants shall have their experience verified by an active, licensed CPA as defined in the Act. The verifying CPA can be licensed in New Mexico or from and state. One year of experience shall consist of:                         |
|                                                        | - Full or part-time employment that extends over a period of no less than one year and no more than three years.                                                                                                    |
|                                                        | Includes no fewer than 2000 hours of performance of services described above [Board Rule: 16.60.3.9 NMAC]                                                                                                    |
|                                                        | The licensed CPA will be required to submit a verification to the board by USPS or email. This verification must come directly from the CPA verifying the<br>experience. Additional documentation may be required.                    |
|                                                        | Add Work Exper                                                                                                    |
|                                                        | Employer Name Employer Address Employment Start Date Employment End Date Position Held Work Delete Experience                                                                                                    |
|                                                        | No Work Experience added !                                                                                                    |
|                                                        | Employer Category:  Client practice of public accountancy Government Commercial enterprise/industry Law firm Education Other                                                                                                    |
|                                                        | Areas of Experience:                                                                                                    |
|                                                        | Management advisory  Attest  Financial advisory  Consultation on tax matters  Consulting  Preparation of financial statements and reports  Preparation of financial statements of computer software involving accounting and auditing |

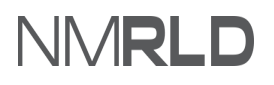

a) To add work experience information, click Add Work Experience.

| <ul> <li>Getting Started</li> </ul>            | Professional Work Experience                                                                                                    |
|------------------------------------------------|----------------------------------------------------------------------------------------------------|
| <ul> <li>Requirements for Licensure</li> </ul> | Professional Accounting Experience                                                                                                    |
| Personal Information                           | Please list your relevant accounting experience.                                                                                                    |
| Mailing Address                                | An applicant for initial issuance, grade transfer or reciprocity if licensed less than two years of a Certified Public Accountant certificate shall show at least one year                                         |
| Additional Application Requirements            | of experience. This experience shall include:                                                                                                    |
| Professional Work Experience                   | Providing service or advice involving the use of accounting                                                                                                    |
| Education Information                          | · Attest                                                                                                    |
| Upload Document(s)                             | Financial advisory                                                                                                    |
| Attestation                                    | - Tax or consulting skills; as verified by a Certified Public Accountant who meets requirements prescribed by the Board.                                                                                           |
| Payment                                        | The experience is acceptable if it was gained through employment in government, industry, academia, or public practice. [1999 Public Accountancy Act, Section 8(H)]                                                |
|                                                | Applicants shall have their experience verified by an active, licensed CPA as defined in the Act. The verifying CPA can be licensed in New Mexico or from another state. One year of experience shall consist of:  |
|                                                | · Full or part-time employment that extends over a period of no less than one year and no more than three years.                                                                                                   |
|                                                | - Includes no fewer than 2000 hours of performance of services described above [Board Rule: 16.60.3.9 NMAC]                                                                                                    |
|                                                | The licensed CPA will be required to submit a verification to the board by USPS or email. This verification must come directly from the CPA verifying the<br>experience. Additional documentation may be required. |
|                                                | Add Work Experience                                                                                                    |
|                                                | Employer Name Employer Address Employment Start Date Employment End Date Position Held Work Delete<br>Excertisence                                                                                                 |

**b)** Fill in the required fields and click **Save**.

|          | Getting Started                     | Professional Work Experience                             |                                                                                                    |   |
|----------|-------------------------------------|----------------------------------------------------------|----------------------------------------------------------------------------------------------------|---|
|          | Requirements for Licensure          | Professional Accounting Experience                       |                                                                                                    |   |
|          | Personal Information                | Please list your relevant accounting experience.         |                                                                                                    |   |
|          | Mailing Address                     | An applicant for initial issuance, grade transfer or re- | procity if licensed less than two years of a Certified Public Accountant certificate shall show at least one year |   |
|          | Additional Application Requirements | of experience. This experience shall include:            |                                                                                                    | × |
| Perso    | on Experience                       |                                                          |                                                                                                    |   |
| • Emple  | oyer Name                           |                                                          | *Employer Address                                                                                                 |   |
| Test     |                                     |                                                          | 456 St                                                                                                    |   |
| • Emple  | oyment Start Date                   |                                                          | * Employment End Date                                                                                             |   |
| 12-0     | 1-2020                              | ä                                                        | 08-28-2021                                                                                                    | ä |
| • Positi | ion Held                            |                                                          |                                                                                                    |   |
| test     |                                     |                                                          |                                                                                                    |   |
| • Work   | Experience                          |                                                          |                                                                                                    |   |
| test     |                                     |                                                          |                                                                                                    |   |
|          |                                     |                                                          | Save                                                                                                    |   |
|          |                                     | Cripoyor Nario Cripoyor Pourosa                          | спроупаль областва — спроупальски ова — голосттана — мах — сова<br>Experience                                     |   |
|          |                                     | No Work Experience added !                               |                                                                                                    |   |

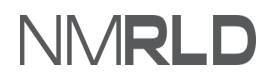

**c)** The confirmation screen will annear. Close the window by clicking on the **"X"** 

| Close the window to return |  |  |  |
|----------------------------|--|--|--|
|                            |  |  |  |

**7)** The Education Information field will be pre-populated with your information. Verify the information is correct and click **Save & Next** to continue.

| Getting Started                     | Education Inform                                 | mation                   |                               |                          |                         |                       |                      |
|-------------------------------------|--------------------------------------------------|--------------------------|-------------------------------|--------------------------|-------------------------|-----------------------|----------------------|
| Requirements for Licensure          | The advertise require                            | amont for licensure is t | he percention of a backet     | laria dagraa fram a raa  | ionally accordited or   | llege er universituer | d a minimum of an    |
| Personal Information                | hundred fifty (150) se<br>business law.          | emester credit hours; a  | t least thirty (30) hours m   | ust be in accounting.    | Three (3) of the thirty | (30) accounting ho    | urs may be in        |
| Mailing Address                     | The official transcripts                         | s and exam scores for a  | all individuals who sit for t | the Uniform CPA exam     | ination as qualified    | New Mexico candida    | tes will be forwarde |
| Additional Application Requirements | to the New Mexico Pu                             | Iblic Accountancy Boai   | rd by the CPA Examination     | n Services.              |                         |                       |                      |
| Professional Work Experience        | Board staff will notify<br>Please ensure all edu | applicants if additiona  | l official transcripts are ne | ecessary. Grade transfe  | r applicants please s   | end original transcri | ots to the Board.    |
| Education Information               |                                                  |                          |                               |                          |                         |                       |                      |
| Upload Document(s)                  | *Click here to add or t                          | to make changes to yo    | ur education information.     | Once done refresh th     | e page to reflect you   | r changes.            |                      |
| Attestation                         |                                                  |                          |                               |                          |                         |                       |                      |
| Davement                            | Name of institution/colle                        | Major field of<br>Study  | Degree                        | Degree/Date<br>Conferred | Location                |                       |                      |
| Payment                             | ge/university                                    |                          |                               |                          |                         |                       |                      |

Note: To add educational details, click on the 'here' link to get to the Professional Education tab.

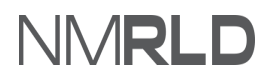

٦

a) On the Professional Education tab. Click Add New

b) Fill in the required fields and then click **Save**.

| Professional Education                                       |                                 |      |
|--------------------------------------------------------------|---------------------------------|------|
| *Name of Institution (High School, GED, College, University, | Technical or Vocational School) |      |
| RGI                                                          |                                 |      |
| * Location (City, State, Country)                            |                                 |      |
| Russia                                                       |                                 |      |
| * Major field of Study                                       | *Degree                         |      |
| Science                                                      | Bachelor's Science              | *    |
| * Date Completed                                             |                                 |      |
| 12/03/2021                                                   |                                 | 首    |
|                                                              |                                 |      |
|                                                              |                                 | Save |
|                                                              |                                 |      |

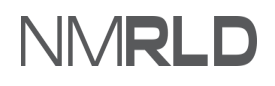

c) The confirmation screen will appear. Close the window by clicking on the **"X"**.

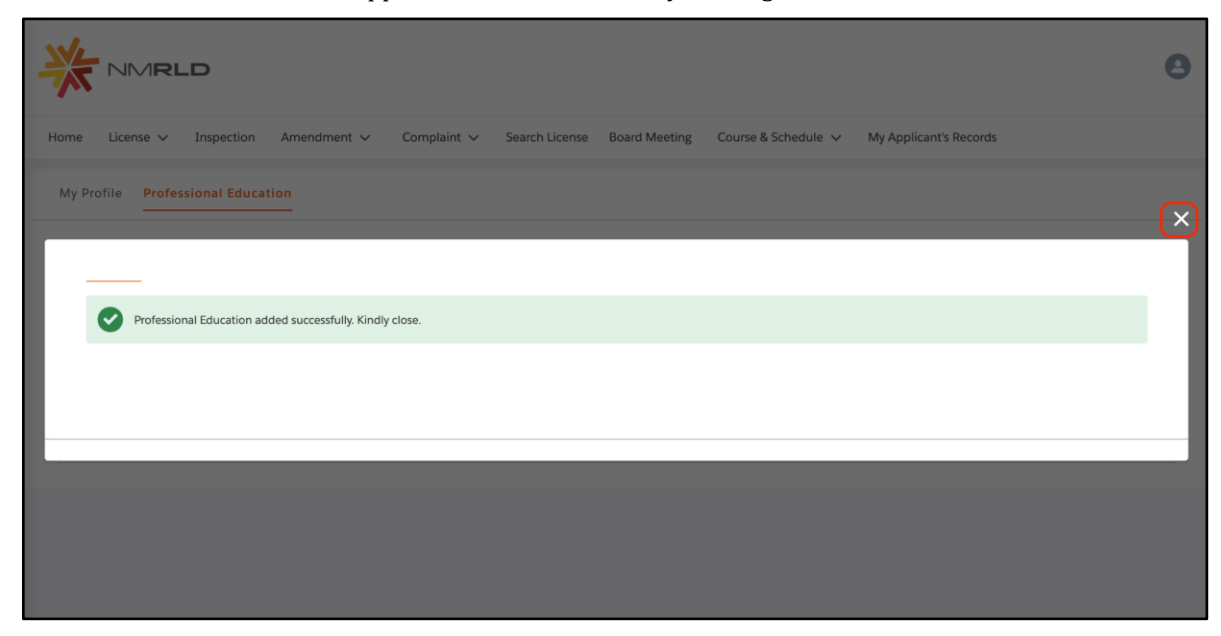

*Note:* Once the education information has been saved, close the window. Reload the previous page so that new information appears on the screen.

**Important Note:** In the *Requirement for Licensure* step (i.e Step 2) If you select **Application by ReInstatement** from the *How are you applying?* picklist, you must provide continuing education details to proceed further.

*Continuing Education* Step (i.e Step 8) is not applicable for **Application by Examination**, **Application by Grade Transfer**, and **Application by Reciprocity**.

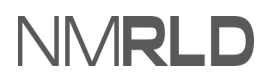

8) In the Continuing Education step, fill in the necessary information and provide Continuing Education

|   | 0000010849                          |                                                                                                    |
|---|-------------------------------------|----------------------------------------------------------------------------------------------------|
|   | Getting Started                     | Continuing Education                                                                                                    |
|   | Requirements for Licensure          |                                                                                                    |
|   | Personal Information                | Reinstatement applicants whose license has lapsed shall provide documented evidence of 40 CPE hours for each year the license was expired, not to exceed 200 hours. If the license was expired for longer than 36 months, at least 120 of the hours must have been earned within the preceding 36 months, and at least four (4) of these hours must be in ethics.                                                                                                    |
|   | Mailing Address                     | A reporting year begins with the first day of the month after your birth month and ends with the last day of your birth month. The Continuing Education Report<br>must include coursework in the preceding 36-month reporting cycle                                                                                                    |
|   | Additional Application Requirements | ······································                                                                                                    |
| , | Professional Work Experience        | "Technical" fields of study are technical subjects that contribute to the maintenance and/or improvement of the competence of a CPA in the profession of<br>accountancy and that directly relate to the CPA's field of business.                                                                                                    |
| • | Education Information               | These fields of study include, but are not limited to:         • Government accounting         • Auditing         • Government auditing                                                                                                    |
| • | Continuing Education                | Business law     Economics     Finance     Information technology     Management services     Regulatory ethics     Specialized knowledge     Statistics                                                                                                    |
|   | Upload Document(s)                  |                                                                                                    |
|   | Attestation                         | "Non-technical" fields of study are subjects that contribute to the maintenance and/or improvement of the competence of a CPA in areas that indirectly relate to the CPA's field of business and subject to board determination. These fields of study include, but are not limited to:                                                                                                    |
|   | Payment                             | Behavioral ethics     Business management &     Communications and marketing     Computer software and applications                                                                                                    |
|   |                                     | Personal development     Personnel/human resources;     Production                                                                                                    |
|   |                                     | (Courses should have Ethics in the title or a course outline and documentation must be submitted to substantiate it covered the requisite ethics material.)<br>Non-firm or employer sponsored coursework must be at least 24 Continuing Education hours. Online coursework is acceptable if it meets NASBA standards.                                                                                                    |
|   |                                     | * Confirm whether you have completed the required Continuing Education.                                                                                                    |
|   |                                     | Yes                                                                                                    |
|   |                                     | You may, but are not required to, upload documentation of your continuing education (e.g. Certificate of Completion). You may complete your renewal without uploading documents.                                                                                                    |
|   |                                     | If you choose to upload documentation, the documents will be reviewed as part of any audit. If you choose not to upload documentation now, you may be aske<br>to provide these documents later in the event that you are selected for audit. Choosing to upload documentation now will not affect processing your renewal or<br>the chance of being selected for audit. You may also use this to provide any additional information regarding your continuing education compliance. |
|   |                                     | Documents may be uploaded as individual files or as a single merged file on the next page.                                                                                                    |
|   |                                     | Please add all classes for the current reporting cycle using the "Add New" button. The option to submit the certificates is provided on the next screen. If you have<br>not completed your CPE, please complete before submitting your renewal application.                                                                                                    |
|   |                                     | Enter Total Continuing Education Hours Completed                                                                                                    |
|   |                                     |                                                                                                    |
|   |                                     | Course Name or Inte Certificate/Approval Date Hours Type Sub Type Approved by Delete                                                                                                    |
|   |                                     | Total Continuing Education - 0                                                                                                    |

#### a) To add Continuing Education details, click Add New.

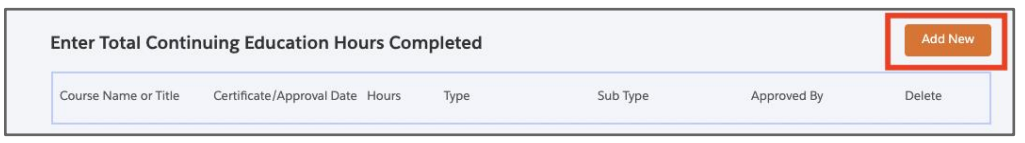

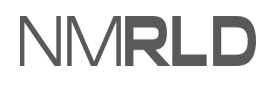

**b)** Fill in the required information and click **Save**.

|                                                                      |                                    | organization                                   | communications and marketing     compare sommare and additionations |           |
|----------------------------------------------------------------------|------------------------------------|------------------------------------------------|---------------------------------------------------------------------|-----------|
|                                                                      | Personal development               | <ul> <li>Personnel/human resources;</li> </ul> | Production                                                          |           |
|                                                                      |                                    |                                                |                                                                     |           |
| Continuing Education                                                 |                                    |                                                |                                                                     |           |
|                                                                      |                                    |                                                |                                                                     |           |
| Please provide all the required (*) inputs in order to proceed.      |                                    |                                                |                                                                     |           |
| "Course Name or Title                                                |                                    |                                                |                                                                     |           |
| Test                                                                 |                                    |                                                |                                                                     |           |
| *Date of Certificate/Approval                                        |                                    |                                                |                                                                     |           |
| 12/07/2021                                                           |                                    |                                                |                                                                     | <b>ii</b> |
| *Continuing Education Hours                                          |                                    |                                                |                                                                     |           |
| 1344                                                                 |                                    |                                                |                                                                     |           |
| *Continuing Education Type                                           |                                    |                                                |                                                                     |           |
| Ethics                                                               |                                    |                                                |                                                                     |           |
| "Continuing Education Provider                                       |                                    |                                                |                                                                     |           |
|                                                                      |                                    |                                                |                                                                     |           |
| NBCC, NAADAC, AMFTRB, ATCB, APA, or Other NPA led or Approved Course |                                    |                                                |                                                                     | Ψ         |
|                                                                      |                                    |                                                |                                                                     | Save      |
|                                                                      |                                    |                                                |                                                                     |           |
|                                                                      |                                    |                                                |                                                                     |           |
|                                                                      | Total Continuing Educatio          | n - 0                                          |                                                                     |           |
|                                                                      | You have not completed the minim   | um number of Continuing Education hou          | is in order to proceed - please correct your application.           |           |
|                                                                      | 120 Total Continuing Education per | reporting 36 months                            |                                                                     |           |

9) Upload all the necessary documents and click **Save & Next**.

| Oction       Upload Document(s)         Personal Information       Below is a list of documents that you may need based on your application path. The items with a red asteriak are required.         Mailing Address       Additional Application Requirements         Additional Application Requirements       Official Transcriptics Bachelor's degree with a minimum Dissemester hours including 20 hours in accounting- Board will request if necessary         Education Information       Document(s)         Upload Document(s)       ALCPA Ethics Bam (examination, grade transfer, optional reciprocity)         OPT designal Work Experience       Document to be uploaded         Attestation       Autestation         Porgenent(s)       Document to Certified         Attestation       Document (AICPA)         Decument So Licensure       Upload Cocument(s)         Other Supporting Documents       The AICPA's Comprehensive Course, why mercice Transfer, optional reciprocity)         Document so be uploaded       New File         New File       Select Existing File       Upload effiles         Document (s)       Documents (AICPA)       B hours       If eAICPA's Comprehensive Course, why File         Document and uplot and uplot and the Supporting Documents       The AICPA's Comprehensive Course, why File       If earlies         Document is an option file       Other Supporting Documents       Other do                                                                                                    |   |                                                                       |                                                                                                    |                                                                                                    |                      |                           |                              |        |
|----------------------------------------------------------------------------------------------------|---|-----------------------------------------------------------------------|----------------------------------------------------------------------------------------------------|----------------------------------------------------------------------------------------------------|----------------------|---------------------------|------------------------------|--------|
| Requirements for Licensure       Below is a list of documents that you may need based on your application path. The items with a red asterisk are required.         Personal Information       Items sent directly to the Board. Valit the board website for additional information.                                                                                                    | 9 | Getting Started                                                       | Upload Document(s)                                                                                                    |                                                                                                    |                      |                           |                              |        |
| Personal Information       Hens sent directly to the Board. Visit the board website for additional information.<br>https://www.rid.m.gov/boards-and-commissions/individual-boards-and-commissions/accountancy-applications-and-forms/         Mailing Address       - Fingerprint background check         Additional Application Requirements       - Experience Verification of verifying CPA will send to the Board         Professional Work Experience       - Interstate notification of verifying CPA will send to the Board         Education Information       - Upload Document(s)         Upload Document(s)       - ALCPA Ethics Exam (examination, grade transfer, optional reciprocity)         • CPE (reinstate notification, grade transfer, optional reciprocity)       - CPE (reinstatement)         • Document Name       Description       Upload a         Professional Ethics       - The ALCPA's Comprehensive Course, B hours       - Interstate outrication (ALCPA)         Professional Ethics       - Other documentation required for Illications (ALCPA)       B hours                                                                                                    | 0 | Requirements for Licensure                                            | Below is a list of documents that y                                                                                                    | ou may need based on your application p                                                                                               | ath. The item        | s with a red asterisk are | required.                    |        |
| <ul> <li>Mailing Address</li> <li>Mailing Address</li> <li>Mailing Address</li> <li>Mailing Address</li> <li>Mailing Address</li> <li>Additional Application Requirements</li> <li>Official Transcripts: Bachelor's degree with a minimum 150 semester hours including 30 hours in accounting- Board will request if necessary</li> <li>Experience Verification form- verifying CPA will send to the Board</li> <li>Interstate notification of verifying CPA sile is will send to the Board</li> <li>Interstate notification of verifying CPA sile is will send to the Board</li> <li>Interstate notification of verifying CPA sile is will send to the Board</li> <li>Interstate notification of verifying CPA sile is will send to the Board</li> <li>Interstate notification of verifying CPA sile is compared will request if necessary</li> <li>Education Information</li> <li>Upload Document(s)</li> <li>Attestate notification of verifying CPA sile is severifying state will send to the Board</li> <li>Attestate notification of Verifying CPA sile is severifying state will send to the Board</li> <li>Interstate notification of verifying CPA sile is severifying state will send to the Board</li> <li>Interstate notification of verifying CPA sile is severifying state will send to the Board</li> <li>Attestation</li> <li>Peyment</li> <li>Document so De uploaded</li> <li>Attestation of New Mexico Residency (Grade Transfer)</li> <li>Document Name</li> <li>Description</li> <li>Upload a Select Existing File</li> <li>Uploaded Files</li> <li>Delete</li> <li>American Institute of Certified</li> <li>Professional Ethics</li> <li>Other documentation required for licensure only if requested by RLD</li> <li>Staff for adding records</li> </ul>                                                                                                    | 0 | Personal Information                                                  | Items sent directly to the Board. V                                                                                                    | sit the board website for additional infor                                                                                            | mation.              |                           |                              |        |
| <ul> <li>Additional Application Requirements</li> <li>Official Transcripts: Bachelor's degree with a minimum 150 semester hours including 30 hours in accounting. Board will request if necessary</li> <li>Professional Work Experience</li> <li>Education Information</li> <li>Upload Document(s)</li> <li>Attestation</li> <li>Payment</li> <li>Document Name</li> <li>Description</li> <li>Upload a Select Existing File</li> <li>Uploaded Files</li> <li>Delete</li> <li>American Institute of Certified</li> <li>The AICPA's Comprehensive Course, a hours</li> <li>Other Supporting Documents</li> <li>Other Supporting Documents</li> <li>Other Supporting Documents</li> <li>Other adding records</li> </ul>                                                                                                    | 0 | Mailing Address                                                       | https://www.rld.nm.gov/boards-and     Fingerprint background check                                                                                                    | I-commissions/individual-boards-and-com                                                                                               | missions/acco        | untancy/accountancy-ap    | plications-and-forms/        |        |
| <ul> <li>Professional Work Experience</li> <li>Interstate notification of examination scores- verifying state will send to the Board</li> <li>Interstate verification of examination scores- verifying state will send to the Board</li> <li>Interstate verification of examination scores- verifying state will send to the Board</li> <li>Interstate verification of examination scores- verifying state will send to the Board</li> <li>Interstate verification of examination scores- verifying state will send to the Board</li> <li>Interstate verification of examination scores- verifying state will send to the Board</li> <li>Interstate verification of examination scores- verifying state will send to the Board</li> <li>AICPA Ethics Exam (examination, grade transfer, optional reciprocity)</li> <li>CPE (reinstatement)</li> <li>Document of New Mexico Residency (Grade Transfer)</li> <li>Document Name</li> <li>Description</li> <li>Upload a New File</li> <li>Uploaded Files</li> <li>Delete</li> <li>American Institute of Certified Public Accountants (AICPA)</li> <li>Professional Ethics</li> <li>Other Supporting Documents</li> <li>Other dupporting Documents</li> <li>Other dupporting necords</li> </ul>                                                                                                    | 0 | Additional Application Requirements                                   | Official Transcripts: Bachelor's d     Experience Verification Form- ve                                                                                                    | egree with a minimum 150 semester hours<br>rifying CPA will send to the Board                                                         | s including 30       | hours in accounting- Boa  | rd will request if necessary |        |
| <ul> <li>Education Information</li> <li>Upload Document(s)</li> <li>Attestation</li> <li>Payment</li> <li>Document Name</li> <li>Description</li> <li>Upload a New File</li> <li>Select Existing File</li> <li>Uploaded Files</li> <li>Delete</li> <li>American Institute of Certified Public Accountants (AICPA)</li> <li>Professional Ethics</li> <li>Other Supporting Documents</li> <li>Other Supporting Documents</li> <li>Other Guernents</li> <li>Cotar Gading Torong Cotage</li> <li>The AICPA's Comprehensive Course, att for adding records</li> <li>The AICPA's Comprehensive Course, att for adding records</li> </ul>                                                                                                    | • | Professional Work Experience                                          | <ul> <li>Interstate notification of verifyir</li> <li>Interstate verification of examin</li> </ul>                                                                                                    | g CPA's license- verifying state will send to t<br>ation scores- verifying state will send to the                                     | the Board<br>Board   |                           |                              |        |
| <ul> <li>AICPA Ethics Exam (examination, grade transfer, optional reciprocity)</li> <li>CPE (reinstatement)</li> <li>Documentation of New Mexico Residency (Grade Transfer)</li> </ul> Payment           Document Name         Description         Upload a<br>New File         Select Existing File         Uploaded Files         Delete           American Institute of Certified<br>Public Accountants (AICPA)<br>Professional Ethics         The AICPA's Comprehensive Course,<br>8 hours         Image: Comparison of the countent of the countent of the c                                         |   |                                                                       |                                                                                                    |                                                                                                    |                      |                           |                              |        |
| Attestation Payment Document Name Description Upload a New File Select Existing File Uploaded Files Delete American Institute of Certified Public Accountants (AICPA) Professional Ethics Other Supporting Documents Other documentation required for ilicensure only if requested by RLD staff for adding records                                                                                                    | 0 | Education Information                                                 | Documents to be uploaded                                                                                                    |                                                                                                    |                      |                           |                              |        |
| Payment     Document Name     Description     Upload a New File     Select Existing File     Uploaded Files     Delete       American Institute of Certified<br>Public Accountants (AICPA)     The AICPA's Comprehensive Course,<br>8 hours     Image: Certified<br>Institute of Certified<br>Public Accountants (AICPA)     The AICPA's Comprehensive Course,<br>8 hours     Image: Certified<br>Institute of Certified<br>Public Accountants (AICPA)     The AICPA's Comprehensive Course,<br>8 hours     Image: Certified<br>Institute of Certified<br>Public Accountants (AICPA)     The AICPA's Comprehensive Course,<br>9 hours     Image: Certified<br>Institute of Certified<br>Public Accountants (AICPA)     The AICPA's Comprehensive Course,<br>9 hours     Image: Certified<br>Institute of Certified<br>Public Accountants (AICPA)     The AICPA's Comprehensive Course,<br>9 hours     Image: Certified<br>Institute of Certified<br>Public Accountants (AICPA)     The AICPA's Comprehensive Course,<br>9 hours     Image: Certified<br>Institute of Certified<br>Public Accountants (AICPA)     The AICPA's Comprehensive Course,<br>9 hours     Image: Certified<br>Institute of Certified<br>Institute of Certified<br>Ins |   | Education Information Upload Document(s)                              | Documents to be uploaded<br>• AICPA Ethics Exam (examination<br>• CPE (reinstatement)                                                                                                    | n, grade transfer, optional reciprocity)                                                                                              |                      |                           |                              |        |
| Payment         Document Name         Description         Upload a<br>New File         Select Existing File         Uploaded Files         Delete           American Institute of Certified<br>Public Accountants (AICPA)         The AICPA's Comprehensive Course,<br>8 hours         Image: Comprehensive Course,<br>9 hours         Image: Comprehensive Course,<br>9 hour                                                                                                    | • | Education Information Upload Document(s) Attestation                  | Documents to be uploaded<br>• AICPA Ethics Exam (examinatio<br>• CPE (reinstatement)<br>• Documentation of New Mexico                                                                                  | n, grade transfer, optional reciprocity)<br>Residency (Grade Transfer)                                                                |                      |                           |                              |        |
| American Institute of Certified<br>Public Accountants (AICPA)<br>Professional Ethics     The AICPA's Comprehensive Course,<br>8 hours     1       Other Supporting Documents     Other documentation required for<br>licensure only if requested by RLD<br>staff for adding records     1                                                                                                    |   | Education Information<br>Upload Document(s)<br>Attestation            | Documents to be uploaded<br>• AICPA Ethics Exam (examinatio<br>• CPE (reinstatement)<br>• Documentation of New Mexico                                                                                  | n, grade transfer, optional reciprocity)<br>Residency (Grade Transfer)                                                                |                      |                           |                              |        |
| Other Supporting Documents Other documentation required for  ilicensure only if requested by RLD staff for adding records                                                                                                    |   | Education Information<br>Upload Document(s)<br>Attestation<br>Payment | Documents to be uploaded<br>ALCPA Ethics Exam (examinatio<br>CPE (reinstatement)<br>Documentation of New Mexico<br>Document Name                                                                       | n, grade transfer, optional reciprocity)<br>Residency (Grade Transfer)<br>Description                                                 | Upload a<br>New File | Select Existing File      | Uploaded Files               | Delete |
|                                                                                                    | • | Education Information Upload Document(s) Attestation Payment          | Documents to be uploaded  ACPA Ethics Exam (examination CPC (reinstatement) Documentation of New Mexico  Document Name  American Institute of Certified Public Accountants (AICPA) Professional Ethics | n, grade transfer, optional reciprocity)<br>Residency (Grade Transfer)<br>Description<br>The AICPA's Comprehensive Course,<br>8 hours | Upload a<br>New File | Select Existing File      | Uploaded Files               | Delete |

Notes:

- To upload new documents, click the Upload icon.
- Click the existing file icon to use the document that has previously been uploaded and saved
- **a)** Click **Upload Files.** Select the appropriate document file to upload. (Alternatively, you can drag and drop the appropriate document file). Click **Done**.

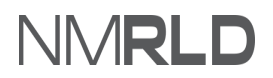

|   | Mailing Address                                                                                                    | viened may result in deby or reject                                                           |                                                    |          |                                        |                |        |
|---|----------------------------------------------------------------------------------------------------|-----------------------------------------------------------------------------------------------|----------------------------------------------------|----------|----------------------------------------|----------------|--------|
| 0 | Education Information                                                                                                    | Document Name                                                                                 | Description                                        | Upload a | Select Existing File                   | Uploaded Files | Delete |
|   | Upload                                                                                                    |                                                                                               |                                                    |          |                                        |                |        |
|   | Please attach a copy of the required documen<br>Note that:<br>1. File size should not exceed 25MB.<br>2. File extensions will be accepted only of type<br>3. Documents may be uploaded as individual 1                                                                                                    | t.<br>doc, docx, pdf, png, tiff, jpg, jpeg, txt,<br>files or as a single merged file on the r | , csv.<br>next page.                               |          |                                        |                |        |
|   | Upload Files Or drop files                                                                                                    |                                                                                               |                                                    |          |                                        |                |        |
|   |                                                                                                    |                                                                                               |                                                    |          |                                        | c              | lose   |
|   |                                                                                                    | - еного%гари                                                                                  | front-view of face (chest or higher)<br>photograph | 2        |                                        |                |        |
|   |                                                                                                    |                                                                                               |                                                    |          |                                        |                |        |
|   |                                                                                                    | * Proof of Exam Score                                                                         |                                                    | £        | m                                      |                |        |
|   | Upload                                                                                                    | * Proof of Exam Score                                                                         |                                                    | ۵        | •                                      |                |        |
|   | Upload<br>Please attach a copy of the movined of                                                                                                    | * Proof of Exam Score                                                                         |                                                    | £        | •                                      | ×              |        |
|   | Upload<br>Please attach a copy of the required of<br>Note that:<br>1. File size should not exc.<br>2. File extensions will be a                                                                                                    | * Proof of Exam Score                                                                         | Upload Files                                       | đ        | •                                      | ×              |        |
|   | Upload<br>Please attach a copy of the monimulation<br>Note that:<br>1. File size should not exc.<br>2. File extensions will be a<br>3. Documents may be upload Science Science S | * Proof of Exam Score                                                                         | Upload Files                                       | <u>ئ</u> | n<br>                                  | x              |        |
|   | Upload<br>Please attach a copy of the<br>Note that:<br>1. File size should not exc<br>2. File extensions will be a<br>3. Documents may be upl<br>34<br>Upload Files<br>Or drr<br>1 of 1 file                                                                                                    | * Proof of Exam Score                                                                         | Upload Files                                       | ۵        | III IIIIIIIIIIIIIIIIIIIIIIIIIIIIIIIIII | ×              |        |

**b)** The following screen shows up when you click the existing file icon to upload: Use the suitable document file to upload. Click **Yes**.

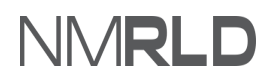

| File Name                                                                                                   | File Type                                                                                    | Action       |
|----------------------------------------------------------------------------------------------------|----------------------------------------------------------------------------------------------|--------------|
| Electronic Leave Request Form (Blank)                                                                       | PDF                                                                                          | Use          |
| Electronic Leave Request Form (Blank)                                                                       | PDF                                                                                          | Use          |
| Electronic Leave Request Form (Blank)                                                                       | PDF                                                                                          | Use          |
| Electronic Leave Request Form (Blank)                                                                       | PDF                                                                                          | Use          |
| Electronic Leave Request Form (Blank)                                                                       | PDF                                                                                          | Use          |
| Electronic Leave Request Form (Blank)                                                                       | PDF                                                                                          | Use          |
| Electronic Leave Request Form (Blank)                                                                       | PDF                                                                                          | Use          |
| Maing Address Choose                                                                                        |                                                                                              |              |
| Choose                                                                                                    |                                                                                              |              |
| Making Address  Choose  File Name                                                                           | niwe undy read an energy of injector of your opporter<br>File Type                           | on<br>Action |
| Choose File Name Do you want to upload the document?                                                        | na na statu y na statu k na tunu y kokong na konstana y na ku pipan sa<br>File Type          | Action       |
| Mailing Address Choose File Name Do you want to upload the document?                                        | ranovský filozof prestila na Labory Kolknywský kolknyk v slobový v sako prestan<br>Filo Type | Action       |
| Mailing Address Choose File Name Do you want to upload the document?                                        | niwoon oo y nood an booy ou regressen of you register of                                     | Action       |
| Muerry Address  Choose  File Name  Do you want to upload the document?  Do you want to upload the document? | File Type                                                                                    | Action       |

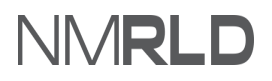

#### 10) In the Attestation sten click the attestation check hox and fill in the mandatory field. Click Save & Next

| • | Getting Started                     | Attestation                                                                                                    |                                                                                                    |      |
|---|-------------------------------------|----------------------------------------------------------------------------------------------------|----------------------------------------------------------------------------------------------------|------|
| • | Requirements for Licensure          | ★ 🕢 I hereby depose and state under penalty of perjury, I am the person describe                                                                                                    | ed and identified in this application, the information given by                                                             |      |
| 0 | Personal Information                | me is true, correct, and complete to the best of my knowledge and belief. I u<br>may be investigated and any false or dishonest answer to any question in this<br>license. I agree that I meet all requirements for this license. | nderstand that any information contained in this application<br>s application may be grounds for denial or revocation of my |      |
| • | Mailing Address                     | ,                                                                                                    |                                                                                                    |      |
| 0 | Additional Application Requirements | * Attestation Signature (Please type your full name to sign)                                                                                                    | Attestation Date                                                                                                    |      |
| 0 | Professional Work Experience        | Jamie                                                                                                    | 12-27-2021                                                                                                    | 茴    |
| 0 | Education Information               |                                                                                                    | Previous Save &                                                                                                    | Next |
| • | Upload Document(s)                  |                                                                                                    |                                                                                                    |      |
| ÷ | Attestation                         |                                                                                                    |                                                                                                    |      |
|   | Payment                             |                                                                                                    |                                                                                                    |      |

11) Under the *Payment* step, select the desired mode of payment and click **Pay and Submit**.

| Getting Started                     | Payment                                                                                                    |
|-------------------------------------|----------------------------------------------------------------------------------------------------|
| Requirements for Licensure          | Salect your method of payment and click "Day and Submit" to input your payment information                                                            |
| Personal Information                | Davments marke with a Visa or Masterrard will be charged a 2 5% transaction fee. This is a fee immosed directly by the bank, and no nortion of the fe |
| Mailing Address                     | is paid to or collected by the Regulation and Licensing Department.                                                                                   |
| Additional Application Requirements | Payments made by E-Check will not result in any transaction fee.                                                                                      |
| Professional Work Experience        | *Mode of Payment                                                                                                    |
| Education Information               | Credit Card (Visa or Mastercard)                                                                                                    |
| Upload Document(s)                  | The amount to be paid is \$<br>Please click the Pay & Submit button to proceed with the payment.                                                      |
| Attestation                         | Previous Pay and Submit                                                                                                    |

Notes:

- If you select **Credit Card or E-check**, a pop-up window for payment gateway, Cybersourse, will be displayed.
- Payment is a separate system; credit card info will not be stored/saved by RLD.
- Cybersource is a SoNM billing platform, and this is not phishing or other malware.

### PAYMENT GATEWAY

1) Enter the billing information and click **Next**.

| Billing                  | Payment          | Review       | Receipt |
|--------------------------|------------------|--------------|---------|
| Billing Information      |                  | Your Order   |         |
|                          | * Required field |              |         |
| First Name               |                  | Total amount | \$      |
| Jamie                    |                  |              |         |
| Last Name                |                  |              |         |
| Montoya                  |                  |              |         |
| Company Name             |                  |              |         |
| Jamie Montoya            |                  |              |         |
| Address Line 1 *         |                  |              |         |
| 2550 Cerrillos rd        |                  |              |         |
| City *                   |                  |              |         |
| Santa Fe                 |                  |              |         |
| Country/Region *         |                  |              |         |
| United States of America | ~                |              |         |
| State/Province *         |                  |              |         |
| New Mexico 🗸             |                  |              |         |
| Zip/Postal Code *        |                  |              |         |
| 87506                    |                  |              |         |
| Phone Number             |                  |              |         |
|                          |                  |              |         |
| Email *                  |                  |              |         |
| bwbt024@gmail.com        |                  |              |         |
|                          |                  |              |         |
|                          | Next             |              |         |
|                          |                  |              |         |
| Cancel Order             |                  |              |         |
|                          |                  |              |         |

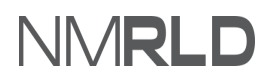

| Cybersource<br>A Visa Solution                                      |                                  |              |         |  |
|---------------------------------------------------------------------|----------------------------------|--------------|---------|--|
| Billing                                                             | Payment                          | Review       | Receipt |  |
| Payment Details                                                     | •                                | Your Order   |         |  |
| Card Type *                                                         | * Required field                 | Total amount | \$      |  |
| Card Number *                                                       |                                  |              |         |  |
| Expiration Month * Expiration Yea<br>03 	 2023                      | ır*                              |              |         |  |
| CVN *<br>This code is a three or four digit number printe<br>cards. | d on the back or front of credit |              |         |  |
| Back                                                                | Next                             |              |         |  |
| Cancel Order                                                        |                                  |              |         |  |

**3)** Review the order and click **Pay**.

| Billing       Payment       Review       Receipt         Review your Order         Jamie Montoya         Jamie Montoya |
|----------------------------------------------------------------------------------------------------|
| Review your Order         Billing Address         Jamie Montoya         Jamie Montoya         Z550 Cerrilios rd         Santa Fe         New Mexico         87506         United States of America         Payment Details         Your Order                                                                                                    |
| Billing Address         Jamie Montoya         Jamie Montoya         Jamie Montoya         Z550 Cerrillos rd         Santa Fe         New Mexico         87506         United States of America         Payment Details         Your Order                                                                                                    |
|                                                                                                    |
| Card type Visa Subtati S                                                                                                    |
| Card Number xxxxxxxxxxxx1111 Service fee \$                                                                                                    |
| Expiration Date 03-2023 Total amount \$                                                                                                    |
| By clicking Pay. I agree to the <u>Service Fee Terms &amp; Conditions</u>                                                                                                    |
| Cancel Order                                                                                                    |

| 4) | Once the payment is complete you will receive a confirmation message                                                                                                    |
|----|----------------------------------------------------------------------------------------------------|
|    | Confirmation                                                                                                    |
|    | Thank you! Your application has been submitted successfully. If you paid by credit card or E-Check then you will receive a receipt from the payment processor, CyberSource, via email. |
|    | Back to Home                                                                                                    |
|    |                                                                                                    |

Note: A payment receipt will be delivered to the email entered in the Payment Gateway.

## **CHECKING APPLICATION SUBMISSIONS**

**1)** The application will display under My Applications with a submitted status on the Home Page.

| ne License 🗸 Inspe | ction Amendment 🗸 Co                       | mplaint 🗸 Search License | Board Meeting | Course & Schedule 🗸 | My Applicant's Records |          |
|--------------------|--------------------------------------------|--------------------------|---------------|---------------------|------------------------|----------|
| icenses & Applica  | ations                                     |                          |               |                     |                        |          |
| My Applications    |                                            |                          |               |                     |                        |          |
| Application ID     | License Type                               | Application Type         | Applied Date  | Status              | Action                 | Issuance |
| PAR-0000010849     | Certified Public Accountant                | New                      | 12/26/2021    | Submitted           | View                   |          |
| PAR-0000008748     | Continuing Education Units<br>Provider     | New                      | 12/9/2021     | Draft               | Continue               |          |
| PAR-0000008605     | Alcohol and Drug Abuse<br>Counselor        | New                      | 12/8/2021     | Draft               | Continue               |          |
| PAR-0000008509     | Associate Marriage and Family<br>Therapist | New                      | 12/8/2021     | Draft               | Continue               |          |
| PAR-000008474      | Marriage and Family Therapist              | New                      | 12/8/2021     | Approved            | View                   |          |
|                    |                                            |                          |               |                     |                        | View All |

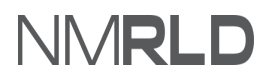

٦

QRG

| 2) | The status of the application will change to <b>Approved</b> once it has been approved by the RLD team |
|----|----------------------------------------------------------------------------------------------------|
| -) | NMRLD                                                                                                  |

| License 🗸 🛛 Inspe | ction Amendment 🗸 Compl                | aint 🗸 Search License | Board Meeting Course & | Schedule 🗸 My Applicant's | Records         |  |
|-------------------|----------------------------------------|-----------------------|------------------------|---------------------------|-----------------|--|
|                   |                                        |                       |                        |                           |                 |  |
|                   |                                        |                       |                        |                           |                 |  |
| enses & Annlic    | ations                                 |                       |                        |                           |                 |  |
|                   |                                        |                       |                        |                           |                 |  |
|                   |                                        |                       |                        |                           |                 |  |
| My Applications   |                                        |                       |                        |                           |                 |  |
| Application ID    | License Type                           | Application Type      | Applied Date           | Status                    | Action Issuance |  |
| PAR-0000010849    | Certified Public Accountant            | New                   | 12/26/2021             | Approved                  | View            |  |
|                   |                                        |                       |                        |                           |                 |  |
| PAR-0000008748    | Continuing Education Units<br>Provider | New                   | 12/9/2021              | Draft                     | Continue        |  |
| PAR-000008605     | Alcohol and Drug Abuse                 | New                   | 12/8/2021              | Draft                     | Continue        |  |
|                   | Counselor                              |                       |                        |                           |                 |  |
| PAR-0000008509    | Associate Marriage and Family          | New                   | 12/8/2021              | Draft                     | Continue        |  |
|                   | Therapist                              |                       |                        |                           |                 |  |
|                   |                                        |                       |                        |                           |                 |  |

**a)** Once the RLD team approves your license, you can also print a copy of the license from the **My** Licenses section

| icense Number | License Type                           | Issued Date | Expiration<br>Date | Status | Print | Renew | Request<br>Inspection |
|---------------|----------------------------------------|-------------|--------------------|--------|-------|-------|-----------------------|
| ACC-2021-0435 | Certified Public Accountant            | 12/27/2021  | 12/31/2022         | Active | Print |       |                       |
| CTB-2021-0260 | Marriage and Family Therapist          | 12/8/2021   | 9/30/2023          | Active | Print |       |                       |
| 5WB-2021-0091 | Licensed Clinical Social Worker (LCSW) | 12/7/2021   | 7/1/2023           | Active | Print |       |                       |